#### **<u>FICHE MÉTHODE CALCULATRICE TI82Stats.fr :</u>** Résolution d'un système de 2 équations du 1<sup>er</sup> degré à 2 inconnues

## <u>Remarque :</u> Cette fiche méthode a été réalisée avec un émulateur en anglais, les captures d'écrans sont alors différentes de l'écran de la TI82Stats.fr qui est en français.

• Exemple : On cherche à résoudre le système d'équations suivant :

 $\begin{cases} 3x+2y=26\\ -4x+5y=19 \end{cases}$ 

#### > Résolution algébrique :

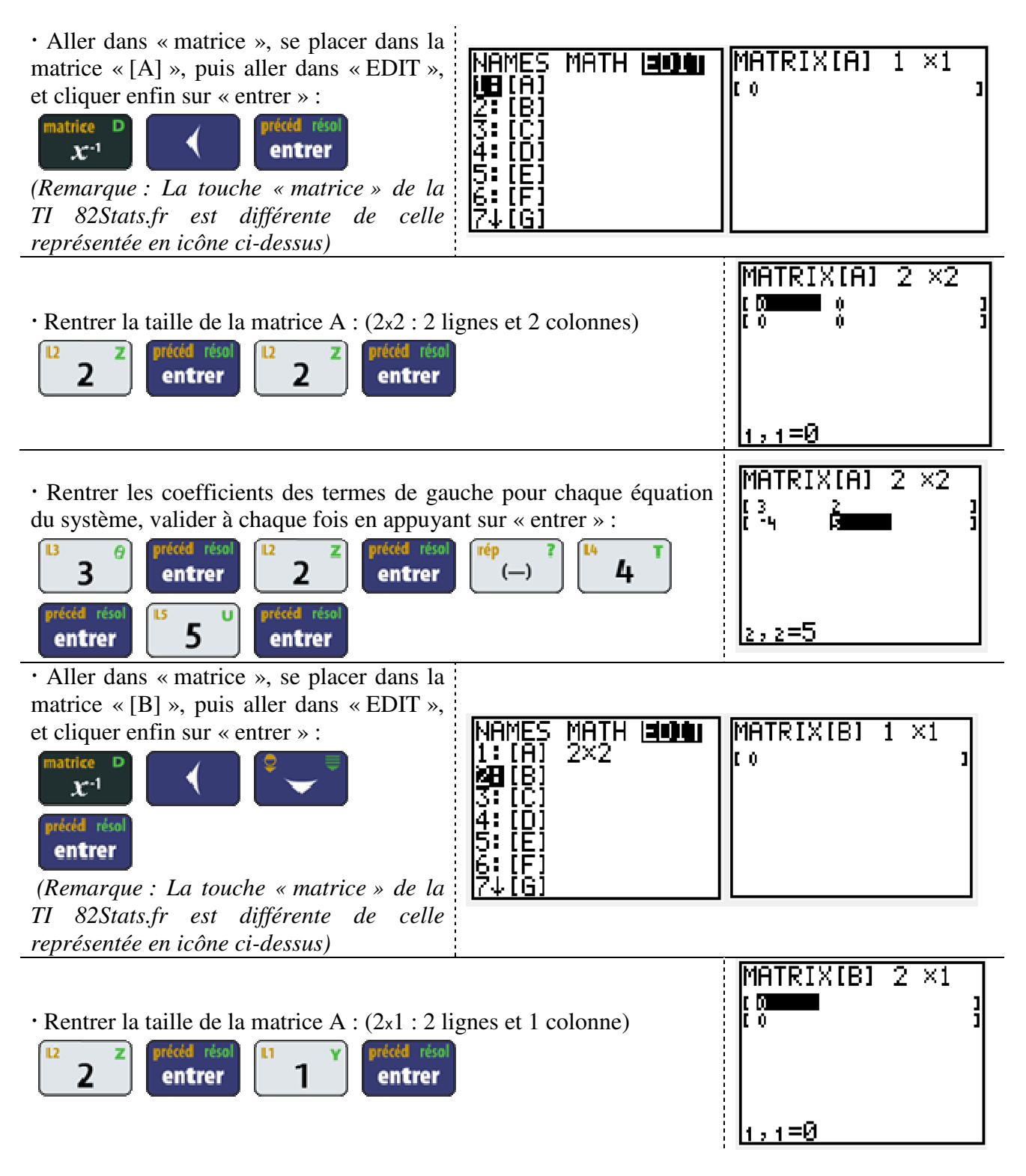

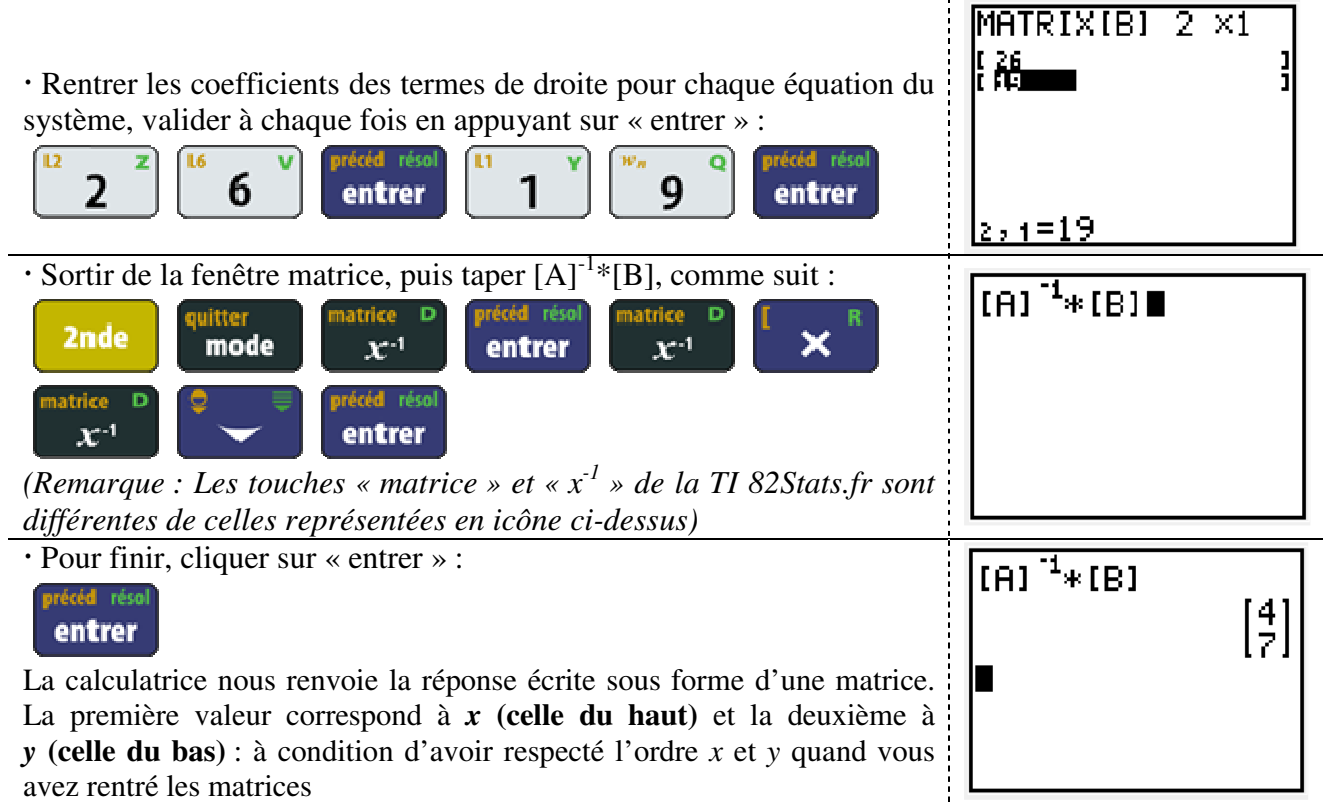

# ⇒ La calculatrice nous donne la valeur x=4 et y=7. Cela correspond au couple solution du système étudié. $\int 3x+2y=26$

$$-4x + 5y = 19$$

#### **>** Résolution graphique :

 $\Rightarrow$  Résoudre graphiquement un système de 2 équations à 2 inconnues, revient à déterminer le point d'intersection des deux droites.

• Exemple : On cherche à résoudre le système d'équations suivant :

$$\begin{cases} 3x + 2y = 26 \\ -4x + 5y = 19 \end{cases}$$

#### • Préparation de la calculatrice :

 $\cdot$  Vérifier dans un premier temps que les graphs sont bien tous sur « OFF » :

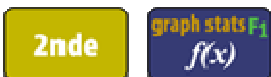

Si ce n'est pas le cas, les basculer sur « Off » en faisant le choix 4

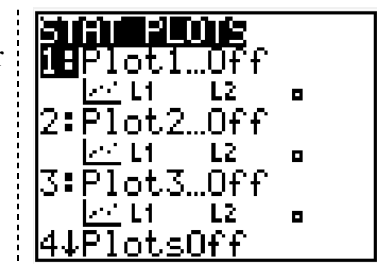

· Vérifier que les graphs sont désélectionnés (ne sont pas en gras), sinon les désélectionner en allant dessus et en cliquant sur « enter » :

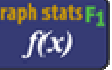

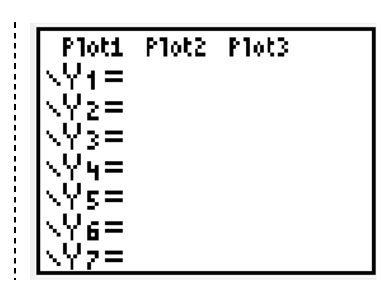

)/

-10

-10

IY=13

max=10 scl=1

max=10 /scl=1 Xres= Y1=(26-3X)/2

Soldi Memory

2 Zoom In 3 Zoom Out 4 ZDecimal 5 ZSquare 6 ZStandar

tandard

q

**E**ZBox

m1n=

X=A

#### • Entrée des équations et tracé des graphiques :

· Le système d'équations suivant

$$3x + 2y = 26$$
$$-4x + 5y = 19$$

$$y = \frac{26 - 3x}{2}$$

peut être noté sous la forme y = ax + b, ce qui donne :

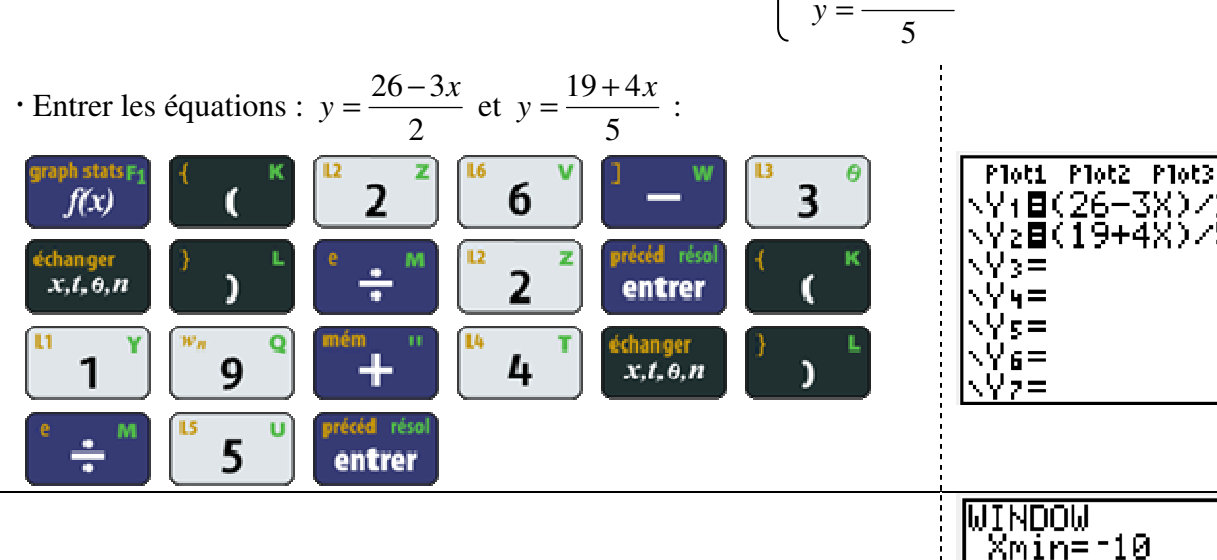

### · Définir la fenêtre d'affichage comme suit : léf table 🕞 fenêtre

• Tracer ensuite les graphiques : alculs FĄ

· Si besoin est, on peut ajuster le graphique, en effectuant un zoom : zoom

Le plus couramment utilisé étant « ZStandard », choix numéro 6

trace

Mathématiques : Résolution d'un système de 2 équations du 1<sup>er</sup> degré à 2 inconnues

#### • Sélection des graphiques :

• Retourner sur « trace » :

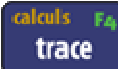

• Avec les flèches haut et bas, on peut basculer d'un graphique à l'autre, son équation s'affiche en haut à gauche :

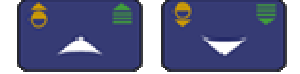

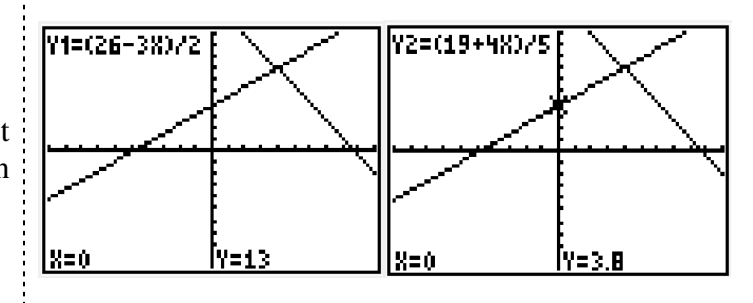

#### • Étude des graphiques : détermination du (des) point(s) d'intersection de deux courbes :

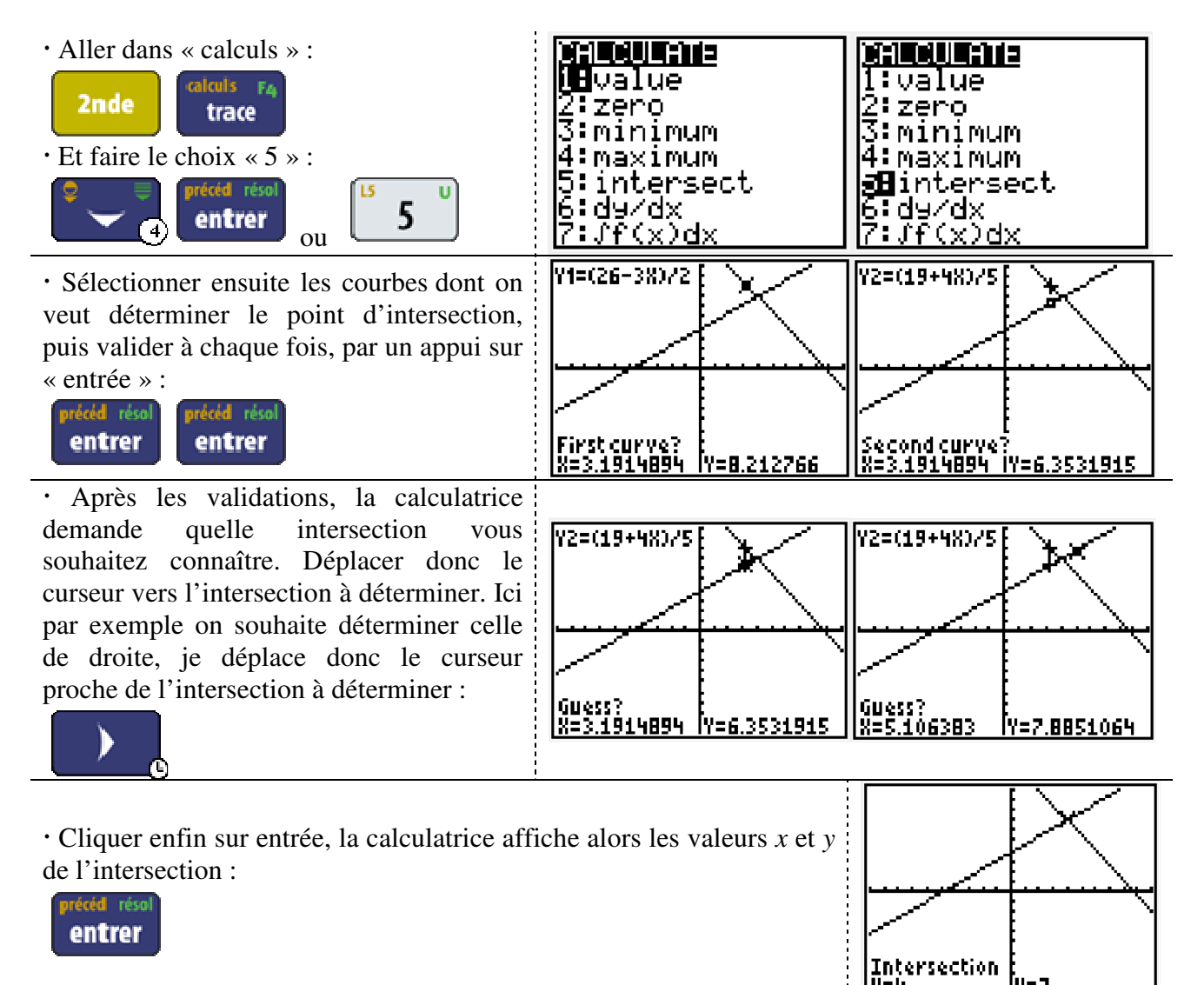

⇒ La calculatrice nous donne la valeur x=4 et y=7. Cela correspond au couple solution du système étudié.  $\int 3x+2y=26$ 

$$\begin{cases} 3x + 2y = 26 \\ -4x + 5y = 19 \end{cases}$$

 $\stackrel{\Rightarrow}{\Rightarrow} \underline{\text{Remarque}}: Pour affiner le tracé autour de la zone d'étude, on peut zoomer autour de la zone d'étude, en cliquant sur « zoom » et en faisant le choix « 1 : Zboîte » ou « 2 : Zoom + »$